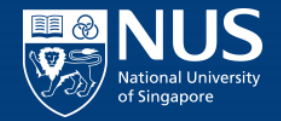

# Applicant Member Of The Public

# Online Application Portal (OAP)

© Copyright National University of Singapore. All Rights Reserved.

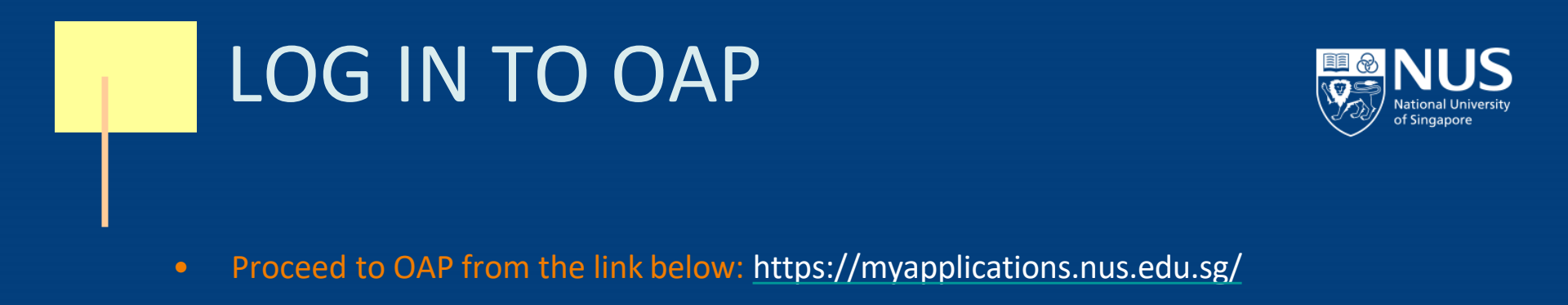

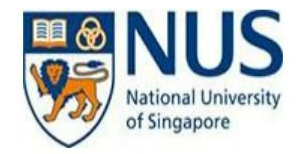

#### Welcome to NUS Online Application Portal!

This is property of NUS and for authorised users only. You should only be accessing or using this system if you have a legitimate need to do so. Users of this system will have all of their activities on this system monitored and recorded by our IT personnel. Anyone using this system expressly consents to such monitoring and you are advised that is such monitoring discloses to us activity that we consider to criminal or a misuse of our IT system, we will report such activity to the relevant authorities or take such necessary legal action against you as may be warranted in the circumstances.

|                                           | NUS Alumnus (no R&G voucher)                      |  |
|-------------------------------------------|---------------------------------------------------|--|
| Click here for Instructions.              | NUS Alumnus (with R&G voucher)                    |  |
|                                           | NUS Trainees (with SGUnited Traineeship vouchers) |  |
|                                           | Member of the Public                              |  |
| Please identify yourself: I am            | Corporate Sponsored Staff                         |  |
|                                           | NUS E&A Staff                                     |  |
| Do you have questions or need assistance? | Exchange/ Non-Exchange Student                    |  |

# LOG IN TO OAP

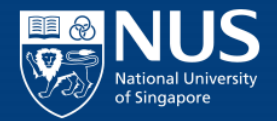

| NUS<br>National University<br>of Singapore                                                | Application Por | tal             |
|-------------------------------------------------------------------------------------------|-----------------|-----------------|
| Welcome to NUS Online Application Po                                                      | ortal!          |                 |
| Click here for Instructions.                                                              |                 |                 |
| Already applied?                                                                          |                 |                 |
| Check Application Status                                                                  |                 |                 |
| Browse Academic Modules/Short Search for Academic Modules/Short Courses that Short Course | Courses         | •<br>•          |
| Course Title                                                                              |                 |                 |
| ✓ More Filters                                                                            |                 |                 |
| Advanced Computing for Exec                                                               | ▼               | -               |
| SSG Sponsored?                                                                            | ~               |                 |
| Class Start Date From                                                                     |                 |                 |
| Class Start Date To                                                                       |                 |                 |
| Browse Courses                                                                            |                 | • • • • • • • • |

## LOG IN TO OAP

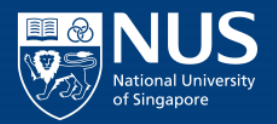

• Log in using your email and password

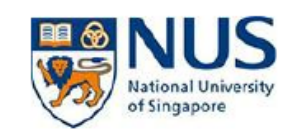

### **Online Application Portal**

This is property of NUS and for authorised users only

Login with Portal User Account

Email ID

Password

Login

Forgot Password?

Unlock My Account

Don't have Portal User Account? Please register

For programmes under the Lifelong Learning Initiatives, please email<br/>
Ilfelonglearning@nus.edu sg.

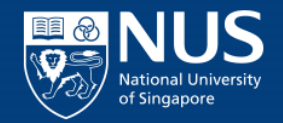

• Proceed to make payment

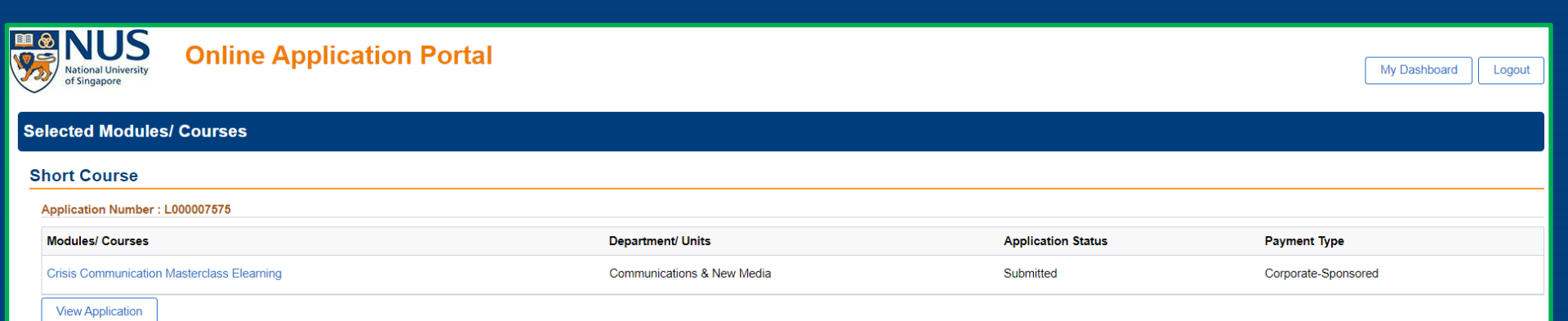

© Copyright National University of Singapore. All Rights Reserved.

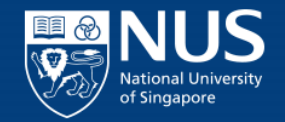

# For SkillsFuture Credit Payment

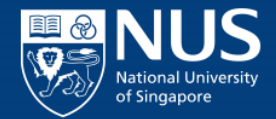

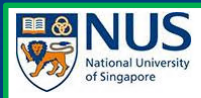

### **Online Application Portal**

#### Acceptance Of Offer/ Make Payment

Application Number : L000007695 -

#### Data Visualization with R

| Short Course ID/ Title                                                                      | : CC-1005 : Data Visualization with R            |                                                  |
|---------------------------------------------------------------------------------------------|--------------------------------------------------|--------------------------------------------------|
| Course Fee                                                                                  | : 100.00                                         |                                                  |
| Add 7% GST on Nett Course Fee                                                               | : 7.00                                           | Select SkillsFuture Credit (SFC) if you're       |
| Less Payment under Skills Future Credit                                                     |                                                  | planning to utilize it, and you will be directed |
| Less Payment under Post-Secondary Education<br>Account                                      | : 0.00                                           | to SFC site.                                     |
| Nett Course Fee Payable Incl.GST                                                            | : 107.00                                         |                                                  |
| Yes Use SkillsFuture Credit (SF) for the<br>Submit SFC Claim<br>SkillsFuture Credit Details | e Nett Course Fee Payment.                       |                                                  |
| *Amount to use from SFC (S\$)                                                               | : 0.00                                           |                                                  |
| Claim ID                                                                                    | :                                                |                                                  |
| No * I hereby declare that I have read,                                                     | , understood and accepted the following Terms ar | nd Conditions.                                   |
| Total Nett Fee Payable<br>Accept offer                                                      | : 107.00                                         |                                                  |
| Return to Main Page                                                                         |                                                  |                                                  |
|                                                                                             |                                                  |                                                  |
|                                                                                             |                                                  |                                                  |

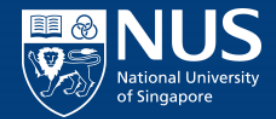

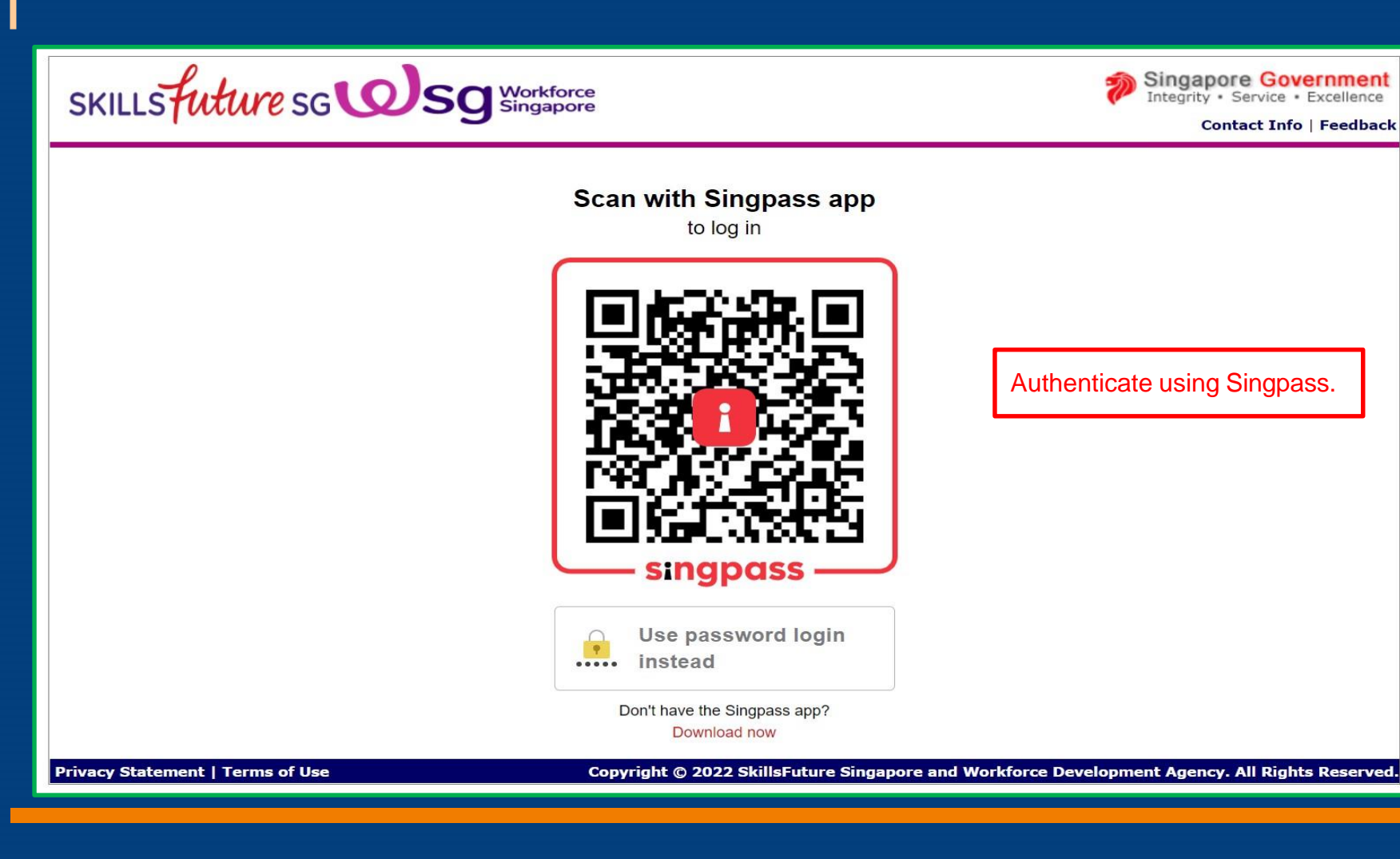

© Copyright National University of Singapore. All Rights Reserved.

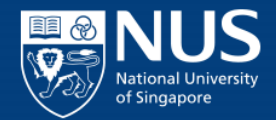

| SKILLSFUTURE CREDIT PA                     | Y                                               |                            |
|--------------------------------------------|-------------------------------------------------|----------------------------|
| Date: 07/01/2022                           | Available Credit: <b>S\$758.93</b>              |                            |
| Welcome Person_ID_GAAFAEE                  |                                                 |                            |
| Profile                                    | Retrieve Myinfo<br>with sungpress               |                            |
| Contact Number                             | Email Address                                   |                            |
| 65 87878790                                | someone@example.com                             |                            |
| Course Details                             |                                                 |                            |
| Course Code                                | Course Title                                    |                            |
| TGS-2020002095                             | How to Spark Joy in your life                   |                            |
| Course Start Date                          | Fees Payable by you                             |                            |
| 22/02/2022                                 | S\$107.00                                       | Coloct the emount, sheek T |
| Training Provider                          |                                                 | Select the amount, check i |
| Branch 2                                   |                                                 | box and submit.            |
| Payment Details                            |                                                 |                            |
| Amount of credit to claim                  | $\neg$                                          |                            |
| 3.9                                        |                                                 |                            |
| □ I have read and agreed to the SkillsFut  | ure Credit Terms & Conditions, R                |                            |
| *Note: Successful submission of this clai  | m is dependent on the completion of payment and |                            |
| -Note: Successful submission of this clair | m is dependent on the completion of payment and |                            |

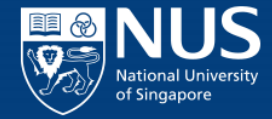

| 💷 🚷 | NIIS                                |
|-----|-------------------------------------|
| 95  | National University<br>of Singapore |

#### **Online Application Portal**

#### Acceptance Of Offer/ Make Payment

Application Number : L000007695 - LEE SFC

#### Data Visualization with R

| Short Course ID/ Title                                 | : CC-1005 : Data Visualization with R |
|--------------------------------------------------------|---------------------------------------|
| Course Fee                                             | : 100.00                              |
| Add 7% GST on Nett Course Fee                          | : 7.00                                |
| Less Payment under Skills Future Credit                | : -5.00                               |
| Less Payment under Post-Secondary Education<br>Account | : 0.00                                |
| Nett Course Fee Payable Incl.GST                       | : 102.00                              |

Yes Use SkillsFuture Credit (SF) for the Nett Course Fee Payment.

| Cancel SFC Claim                      | SFC Cancel Reason                                           | 23 |
|---------------------------------------|-------------------------------------------------------------|----|
| SkillsFuture Credit Details           |                                                             |    |
| *Amount to use from SFC (S\$)         | : 5.00                                                      |    |
| Claim ID                              | : 2001803131                                                |    |
| Yes * hereby declare that I have read | understood and accepted the following Terms and Conditions. |    |
| Total Nett Fee Payable                | Applicant can view Preliminary Bill and Accept Offer.       |    |

Return to Main Page

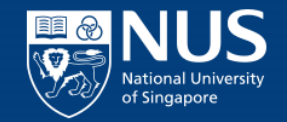

# For Credit Card/ E-Payment

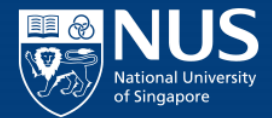

| Data Visualization with R                                                                                                    |                                                               |                                      |
|----------------------------------------------------------------------------------------------------|---------------------------------------------------------------|--------------------------------------|
| Short Course ID/ Title                                                                                                    | : CC-1005 : Data Vis                                          | sualization with R                   |
| Course Fee                                                                                                    | : 100.00                                                      |                                      |
| Add 7% GST on Nett Course Fee                                                                                                    | : 7.00                                                        | Applicant cap view Proliminary Pill  |
| Less Payment under Skills Future Credit                                                                                              | : -5.00                                                       | Applicant can view Freinfillary Bill |
| Less Payment under Post-Secondary Education                                                                                          | on : 0.00                                                     | and make outstanding E-Payment in    |
| Nett Course Fee Develop Incl CST                                                                                                    |                                                               |                                      |
| Yes Use SkillsFuture Credit (SF) for                                                                                                 | : 102.00<br>the Nett Course Fee Pay                           | ment.                                |
| Yes Use SkillsFuture Credit (SF) for<br>Cancel SFC Claim<br>SkillsFuture Credit Details                                              | : 102.00<br>the Nett Course Fee Pay                           | ment.<br>SFC Cancel Reason           |
| Yes Use SkillsFuture Credit (SF) for<br>Cancel SFC Claim<br>SkillsFuture Credit Details<br>*Amount to use from SFC (S\$)             | : 102.00<br>the Nett Course Fee Pay<br>: 5.00                 | ment.<br>SFC Cancel Reason           |
| Yes Use SkillsFuture Credit (SF) for<br>Cancel SFC Claim<br>SkillsFuture Credit Details<br>*Amount to use from SFC (S\$)<br>Claim ID | : 102.00<br>the Nett Course Fee Pay<br>: 5.00<br>: 2001803131 | ment.<br>SFC Cancel Reason           |

© Copyright National University of Singapore. All Rights Reserved.

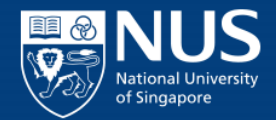

### • Do note making E-Payment, amount should be greater than \$1.

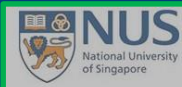

**Online Application Portal** 

#### Acceptance Of Offer/ Make Payment

#### Application Number : L000007699 - TAN SFC

| Data Visualization with R                              |                                           |                                                                  |
|--------------------------------------------------------|-------------------------------------------|------------------------------------------------------------------|
| Short Course ID/ Title                                 | : CC-1005 : Data Visualization with R     |                                                                  |
| Course Fee                                             | : 100.00                                  |                                                                  |
| Less WSG Funding                                       | : -70.00                                  |                                                                  |
| Add 7% GST on Nett Course Fee                          | : 2.10                                    |                                                                  |
| Less Payment under Skills Future Credit                | : -12.00                                  |                                                                  |
| Less Payment under Post-Secondary Education<br>Account | : 0.00                                    |                                                                  |
| Less Mid-Career Enhanced Subsidy                       | : -20.00                                  | To make an Online Payment, amount should be greater than \$1.00. |
| Nett Course Fee Payable Incl.GST                       | : 0.10                                    | ОК                                                               |
| Yes Use SkillsFuture Credit (SF) for the               | Nett Course Fee Payment.                  |                                                                  |
| Cancel SFC Claim                                       |                                           | SFC Cancel Reason                                                |
| SkillsFuture Credit Details                            |                                           |                                                                  |
| *Amount to use from SFC (S\$)                          | : 12.00                                   |                                                                  |
| Claim ID                                               | : 2001803150                              |                                                                  |
| Yes * I hereby declare that I have read,               | understood and accepted the following Ten | ms and Conditions.                                               |
| Total Nett Fee Payable                                 | : 0.10                                    |                                                                  |
| Preliminary Bill Accept offer Make E-Pa                | yment Pay by Cash/Cheque                  |                                                                  |
|                                                        |                                           |                                                                  |

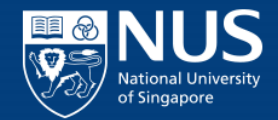

• Select either paying method and follow through for payment.

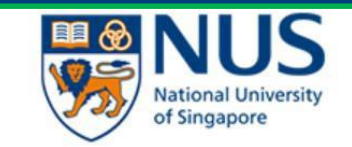

#### **Payment Method**

This is a list of different ways you can pay for your selections. To proceed, please select the following. Please note that payment should be completed within 15 minutes.

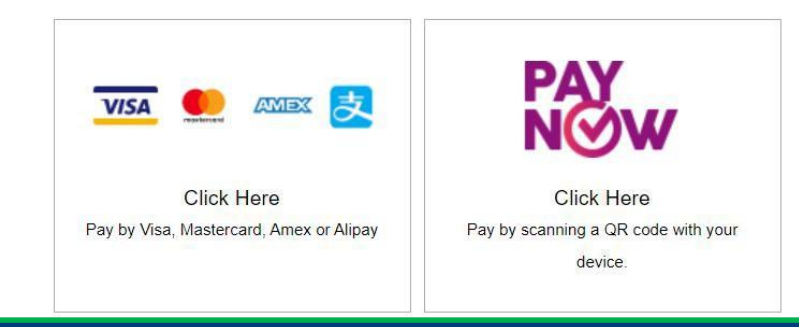